#### TRAINING UPDATE

Lab Location: Department: GEC, SGMC & WAH Core 
 Date Distributed:
 4/15/2016

 Due Date:
 5/9/2016

 Implementation:
 5/10/2016

#### **DESCRIPTION OF PROCEDURE REVISION**

Name of procedure:

# Fluid Keyboard: Accessing Differential Result Entry on Fluids GEC.H09, SGAH.H11, WAH.H12 v1

**Description of change(s):** 

### Section 5: update the procedure steps and pictures to current Sunquest GUI version

This revised SOP will be implemented on May 10, 2016

Document your compliance with this training update by taking the quiz in the MTS system.

Non-Technical SOP

Approved draft for training (version 1)

| Title       | Fluid Keyboard: Accessing | Differential Result Entry on Fluids |
|-------------|---------------------------|-------------------------------------|
| Prepared by | Leslie Barrett            | Date: 4/3/2012                      |
| Owner       | Robert SanLuis            | Date: 4/3/2012                      |

| Laboratory Approval                        |                       |      |  |  |  |  |  |
|--------------------------------------------|-----------------------|------|--|--|--|--|--|
| Print Name and Title                       | Signature             | Date |  |  |  |  |  |
| Refer to the electronic signature page for |                       |      |  |  |  |  |  |
| approval and approval dates.               |                       |      |  |  |  |  |  |
|                                            |                       |      |  |  |  |  |  |
|                                            |                       |      |  |  |  |  |  |
| Local Issue Date:                          | Local Effective Date: |      |  |  |  |  |  |

| Review:    |           |      |  |  |  |  |
|------------|-----------|------|--|--|--|--|
| Print Name | Signature | Date |  |  |  |  |
|            |           |      |  |  |  |  |
|            |           |      |  |  |  |  |
|            |           |      |  |  |  |  |
|            |           |      |  |  |  |  |
|            |           |      |  |  |  |  |
|            |           |      |  |  |  |  |
|            |           |      |  |  |  |  |

#### TABLE OF CONTENTS

| 1. | PURPOSE                | . 2 |
|----|------------------------|-----|
| 2. | SCOPE                  | . 2 |
| 3. | RESPONSIBILITY         | . 2 |
| 4. | DEFINITIONS            | . 2 |
| 5. | PROCEDURE              | . 2 |
| 6. | RELATED DOCUMENTS      | . 5 |
| 7. | REFERENCES             | . 5 |
| 8. | REVISION HISTORY       | . 5 |
| 9. | ADDENDA AND APPENDICES | . 5 |
|    |                        |     |

#### 1. PURPOSE

This procedure describes the steps to result a fluid differential using the Sunquest GUI.

#### 2. SCOPE

This procedure applies to fluid differentials.

#### 3. **RESPONSIBILITY**

This procedure is performed by Core Laboratory staff.

#### 4. **DEFINITIONS**

GUI - Graphic User Interface

#### 5. **PROCEDURE**

1. Log into the Sunquest GUI application.

| sunquest                                                                                                    |                                                                                                    |
|----------------------------------------------------------------------------------------------------|----------------------------------------------------------------------------------------------------|
| Sunquest La                                                                                                    | aboratory™                                                                                                    |
| Login                                                                                                    |                                                                                                    |
|                                                                                                    |                                                                                                    |
|                                                                                                    |                                                                                                    |
| Lab Location:                                                                                                    |                                                                                                    |
| Default Host                                                                                                    | ahcaxaslab1-ADV                                                                                                    |
|                                                                                                    | OK Cancel Help                                                                                                    |
| Copyright @ 2002-2011                                                                                                    | Sunquest Information Systems, Inc. All Rights Reserved.                                                                                                    |
| CPT © copyright 2011 Ar<br>Fee schedules, relative v<br>by the AMA, are not part<br>directly or indirectly pract<br>for data contained or not<br>Association. Application F | merican Medical Association, All rights reserved.<br>Jalue units, conversion factors and/or related components are not assigned<br>of CPT, and the AMA is not recommending their use. The AMA does not<br>bice medicine or dispense medical services. The AMA assumes no liability<br>contained herein. CPT is a registered trademark of the American Medical<br>ARS/DFARS Restrictions Apply to Government Use. |

2. Click on "Differential Result Entry".

| Sunquest Laboratory                                                                                                    |                                               | = 0 X                                                                                |
|----------------------------------------------------------------------------------------------------|-----------------------------------------------|--------------------------------------------------------------------------------------|
| sunquest SmarTerm Product List                                                                                             |                                               | Massages Help Settings Exit Lagout LOGO                                              |
| Lab 🚺 Blood Bank 🗐 Microbi                                                                                                 | ology 🛃 <u>M</u> aintenance                   | Tech Id: 4072 CPU: A<br>Area: LAB1 Version: 7.1<br>Lab Location: WS1 Build: 7.1.2001 |
| My (Logged in as: CHINI,ASHKAN View By                                                                                     | All( <u>∠</u> )                               | View By 🏭 📰                                                                          |
| Name         Description           General Laboratory         General Laboratory           Order Entry         Order Entry | Administrative<br>Billing Biod Order Callback | Hessage Filter Moro But Moro Taquiny Moro Result                                     |
| Laboratory Inquiry Sunquest Laboratory Inquiry                                                                             | Deta Entry Processing Result Entry            | Courty Automatic nor Chury                                                           |
|                                                                                                    | Release Result Entry Differ                   | rential Result Entry                                                                 |
|                                                                                                    |                                               |                                                                                      |

3. Under "Information Dialog" screen, click on the down arrow and select the type of fluid.

| Information Dialog | 3                                  |  |
|--------------------|------------------------------------|--|
| Tech Code(s)       | 4072 CHINI,ASHKAN                  |  |
| Keyboard           | CSFDIF                             |  |
| <u>S</u> hift      | FLDIFF<br>LHDIFF<br>NRBC<br>SYNDIF |  |
|                    | Туре                               |  |
|                    | <u>O</u> K <u>C</u> ancel          |  |

4. Enter the accession number and press enter. When patient information is displayed, verify it matches the specimen tested. Once patient identification is confirmed, click on "Count".

| 41838 IE                                     | ST,AML ON          | E            |             |            |           |           | Differential | Resulting    |                   |
|----------------------------------------------|--------------------|--------------|-------------|------------|-----------|-----------|--------------|--------------|-------------------|
| History                                      | Count Morph        | iology 🔯     | QA Review   | v          |           |           |              |              |                   |
|                                              |                    |              |             |            | Cou       | nt –      |              |              | Save              |
| <u>A</u> cc # T41838                         | Name               | TEST,4       | AML ONE     |            | Cou       | m         | TEST-1       | Hospital WAH | Save/Rot Blk      |
| Age 67Y                                      | Collectio          | on 03/29/3   | 2016 - 0600 | ) I        | Specity   | pe        |              |              |                   |
| DOB 12/12/19                                 | 948 Physicia       | n            |             |            | Spec Co   | omment    |              |              | Hol <u>d</u>      |
| Sex M                                        | at. Loc            | . TEST       |             |            | Order C   | ode(s)    | FCCD         |              | Defet             |
|                                              | Di nos             | 4S           |             |            | Order C   | omment    |              |              | Reject            |
|                                              |                    |              |             |            |           |           |              |              | Close             |
| Accession #                                  | Date               | me           | FAPP        | FCO        | L         | FRBC      | FTNC         | FTYP23       |                   |
| C T41838                                     | 03/29/2016         | 06. 7        |             |            |           |           | _            | ¥            | wor <u>k</u> load |
|                                              |                    |              | Acces       | sion ]     | Numh      | ber       |              |              | Retain Morph      |
|                                              |                    |              | 110000      | 51011 1    | ( anno    | •         |              |              |                   |
|                                              |                    |              | •           |            |           | m         |              | 4            | Retain Count      |
|                                              |                    |              |             |            |           |           |              |              |                   |
|                                              |                    |              |             |            |           |           |              |              |                   |
| Count                                        | Date               | Time         | FPOI        | FLYMP      | FMAM      | FEOS      | COMM2        |              |                   |
| Count<br>Accession #<br>T41838               | Date<br>03/29/2016 | Time<br>0600 | FPOL        | FLYMP      | FMAM      | FEOS      | COMM2        |              |                   |
| Count<br>Accession #<br>T41838               | Date<br>03/29/2016 | Time<br>0600 | FPOL        | FLYMP<br>- | FMAM      | FEOS      | COMM2<br>—   |              |                   |
| Count<br>Accession #<br>T41838               | Date<br>03/29/2016 | Time<br>0600 | FPOL I      | FLYMP<br>- | FMAM<br>— | FEOS<br>- | COMM2<br>—   |              |                   |
| Count<br>Accession #<br>T41838               | Date<br>03/29/2016 | Time<br>0600 | FPOL I      | FLYMP<br>- | FMAM<br>— | FEOS<br>- | COMM2<br>—   |              |                   |
| Count<br>Accession #<br>T41838               | Date<br>03/29/2016 | Time<br>0600 | FPOL I      | FLYMP      | FMAM<br>— |           | COMM2<br>_   |              |                   |
| Count<br>Accession #<br>T41838<br>Morphology | Date<br>03/29/2016 | Time<br>Ø6ØØ | FPOL        | FLYMP<br>  | FMAM<br>— | FEOS<br>- | СОММ2<br>—   |              |                   |

5. Examine the slide and adjust the "Total Count Limit" accordingly. To adjust the Total Count Limit, click on "Set Count" then choose one of the options.

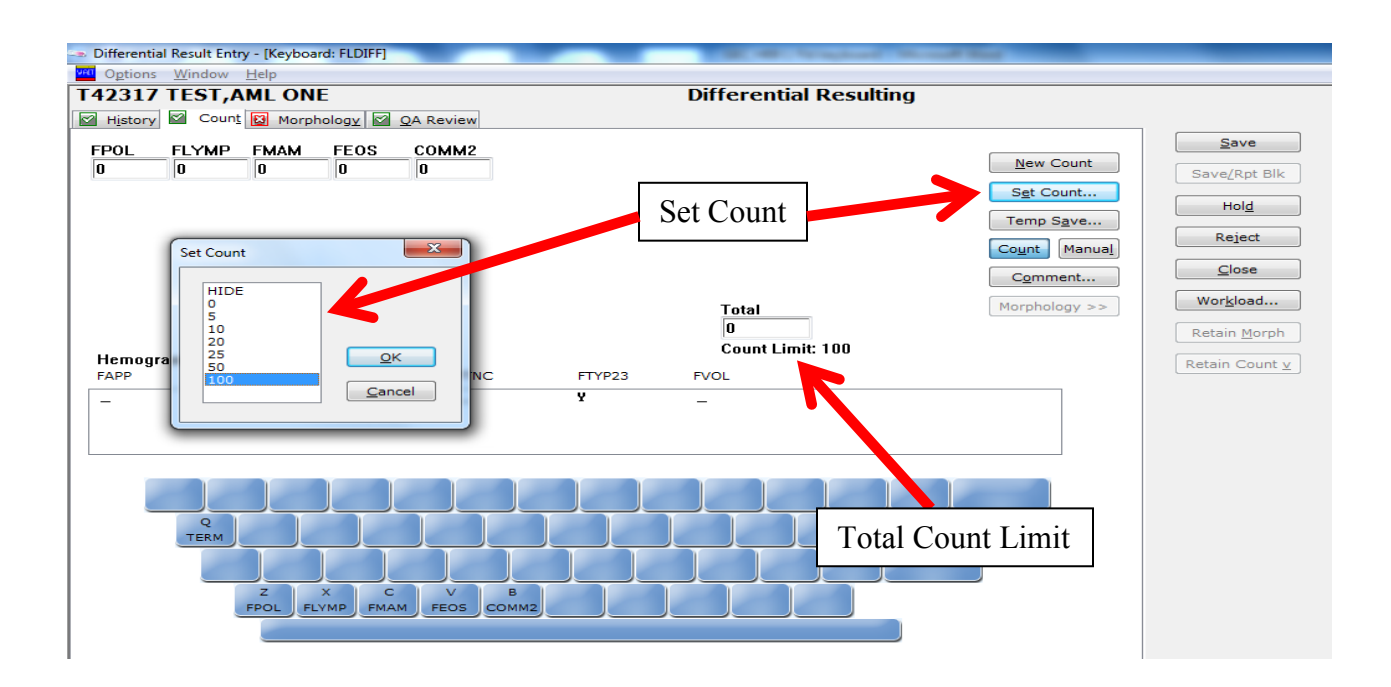

6. Enter the differential count. When finished click on "QA Review".

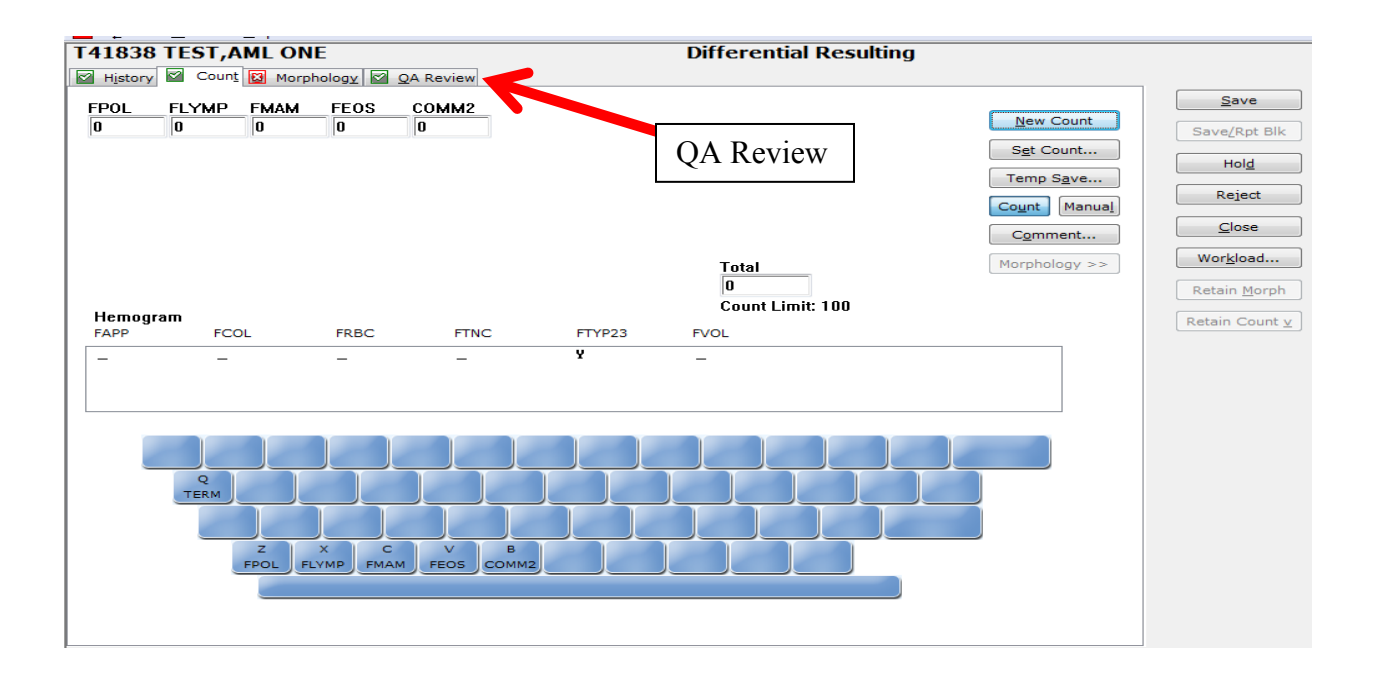

7. Review the QA report, then click on "SAVE".

| - Differentia | l Result Fr | atry - [Keyl | poard: ELDIEF       | 1               |              |          | and the second division of the |    |                      |
|---------------|-------------|--------------|---------------------|-----------------|--------------|----------|--------------------------------|----|----------------------|
| Options       | Window      | Help         |                     | ,               |              |          |                                |    |                      |
| T41838        | TEST.       |              | NE                  |                 |              | Differen | tial Resulting                 |    |                      |
| History       | Cou         | nt 🖾 Mo      | rphology            | QA Review       |              |          | 2                              |    |                      |
|               |             |              | P. ST               |                 |              |          |                                |    | Save                 |
| FPOL          | 1           | 5            |                     |                 |              |          |                                | 27 |                      |
| FLYMP         | 1           | 9            |                     |                 |              |          |                                |    | Save/Rpt Blk         |
| FMAM          | 2:          | 2            |                     |                 |              |          |                                |    |                      |
| FEOS          | 1           | 6            |                     |                 |              |          |                                |    | HOI <u>a</u>         |
| COMM2         | 2           | 8            |                     |                 |              |          |                                |    | Reject               |
|               |             |              |                     |                 |              |          | SAVE                           |    |                      |
|               |             |              |                     |                 |              |          | 01112                          |    | Close                |
|               |             |              |                     |                 |              |          |                                |    | Wor <u>k</u> load    |
|               |             |              |                     |                 |              |          |                                |    | Retain <u>M</u> orph |
|               |             |              |                     |                 |              |          |                                |    | Petain Count v       |
|               |             |              |                     |                 |              |          |                                |    |                      |
|               |             |              |                     |                 |              |          |                                |    |                      |
|               |             |              | Order Pric          | ority Codes and | Comments     |          |                                |    |                      |
|               |             |              |                     | Appended        |              |          | Filed                          |    |                      |
|               |             |              | Order               | Code/Comment    |              | Order    | Code/Comment                   |    |                      |
|               |             |              |                     |                 | Add          |          |                                |    |                      |
|               |             |              |                     |                 |              |          |                                |    |                      |
|               |             |              |                     |                 | Remove       |          |                                |    |                      |
|               |             |              |                     |                 |              |          |                                |    |                      |
|               |             |              |                     |                 |              |          | Dept codes only                |    |                      |
|               |             |              | Order C <u>o</u> de | FCCD            | Comment Text |          |                                |    |                      |
|               |             |              | Code                | _               |              |          |                                |    |                      |
|               |             |              | CODE                | -               |              |          |                                |    |                      |
|               |             |              |                     |                 |              |          |                                |    |                      |
|               |             |              |                     |                 |              |          |                                |    |                      |

#### 6. **RELATED DOCUMENTS**

Cell Count and Differential, CSF Body and Synovial Fluid Analysis

#### 7. **REFERENCES**

SunQuest GUI Systems Functions Training Manual.

#### 8. **REVISION HISTORY**

| Version | Date    | Reason for Revision                                                                                                    | Revised<br>By | Approved<br>By |
|---------|---------|----------------------------------------------------------------------------------------------------|---------------|----------------|
| 000     | 3/29/16 | Section 5: update the procedure steps and pictures<br>to current Sunquest GUI version<br>Footer: version # leading zero's dropped due to new<br>EDCS in use as of 10/7/13. | A Chini       | R SanLuis      |
|         |         |                                                                                                    |               |                |
|         |         |                                                                                                    |               |                |

## 9. ADDENDA AND APPENDICES None